## PETUNJUK JOIN ZOOM MEETING

1. Pastikan sudah di komputer sudah terinstal aplikasi zoom meeting

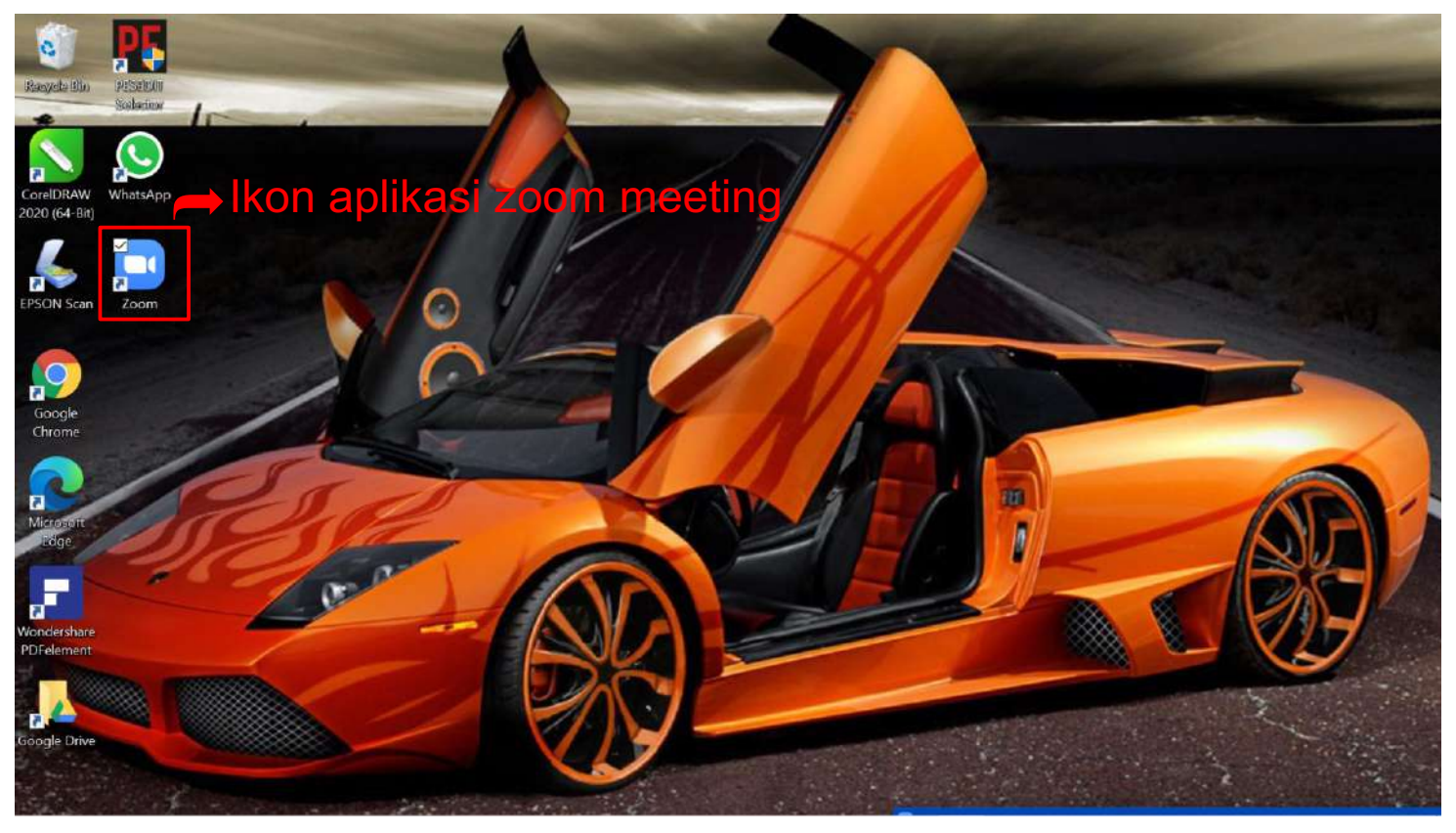

## Untuk Join Meeting ada 2 cara: a. klik link "Join Zoom Meeting"

| zoom                                                       | Join our Cloud HD Video Meeting<br>Zoom is the leader in modern enterprise video commu<br>easy, reliable cloud platform for video and audio confe<br>zoom.us                                                                                                    | nications, with an rencing, chat, and                           |
|------------------------------------------------------------|----------------------------------------------------------------------------------------------------|-----------------------------------------------------------------|
| LPPM UNS is<br>Topic: Persam<br>T.A. 2020<br>Time: Sep 21, | inviting you to a scheduled Zoom meeting.<br>naan Persepsi dan Penjelasan Teknis Monev Darir<br>2020 08:00 AM Jakarta                                                                                                    | ng P2M PNBP<br><mark>k link ini</mark>                          |
| Join Zoom M<br>https://zoom<br>Meeting ID: 9               | eeting<br>. <u>us/j/91035430770?pwd=NTFOYIAyQnNsV1FIbG</u><br>910 3543 0770                                                                                                    | tGcVdESFIFUT09                                                  |
| Passcoue. 49                                               | 5764                                                                                                    | 9:23 AM 📈                                                       |
| aunch Meeting - Zoom x                                     | +<br>07701pmd=NTFCMIAyQnNev1FlbGlGcVdESFIFUT094success<br>Open Zoom Meetings?                                                                                                    | – Cl<br>A 🖸 <table-cell> 🎘 (<br/>Support English +</table-cell> |
| aunch Meeting - Zoom x<br>⇒ C é zoom.ux//9103543<br>ZOOM   | + UD7707pmd=NTFGYIAyQnN6vY1FlbGtGcW4ESFIFUT094success  Copen Zoom Meetings?  https://zoomus wants to open this application.  Always allow zoom us to open links of this type in the associated app  Open Zoom Meetings Concel  When system dialog prompts, click Open Zoom Meetings                                                                                                    | - a<br>* • • • •<br>Support English •<br>Doom Meetin            |
| aurch Meeting - Zoom x                                     | Orror/pwd=NTFCM/AyQnNsv1FlbGGGcVdESFIFUT094success      Open Zoom Meetings?     https://zoom.us wants to open this application.         Always allow zoom us to open links of this type in the associated app         Open Zoom Meetings         Cancel         Open Zoom Meetings         Cancel         Open Zoom Meetings         Cancel         Open Zoom Meetings         Cancel         Open Zoom Meetings         Cancel         Open Zoom Meetings         Cancel         Open Zoom Meetings         Cancel         Open Zoom Meetings         Cancel         Open Zoom Meetings         Cancel         Open Zoom Meetings         Cancel         Open Zoom Meetings         Cancel         Open Zoom Meetings         Open Zoom Meetings         Open Zoom Meetings | Support English -                                               |

b. Memasukkan Meeting ID dan Password

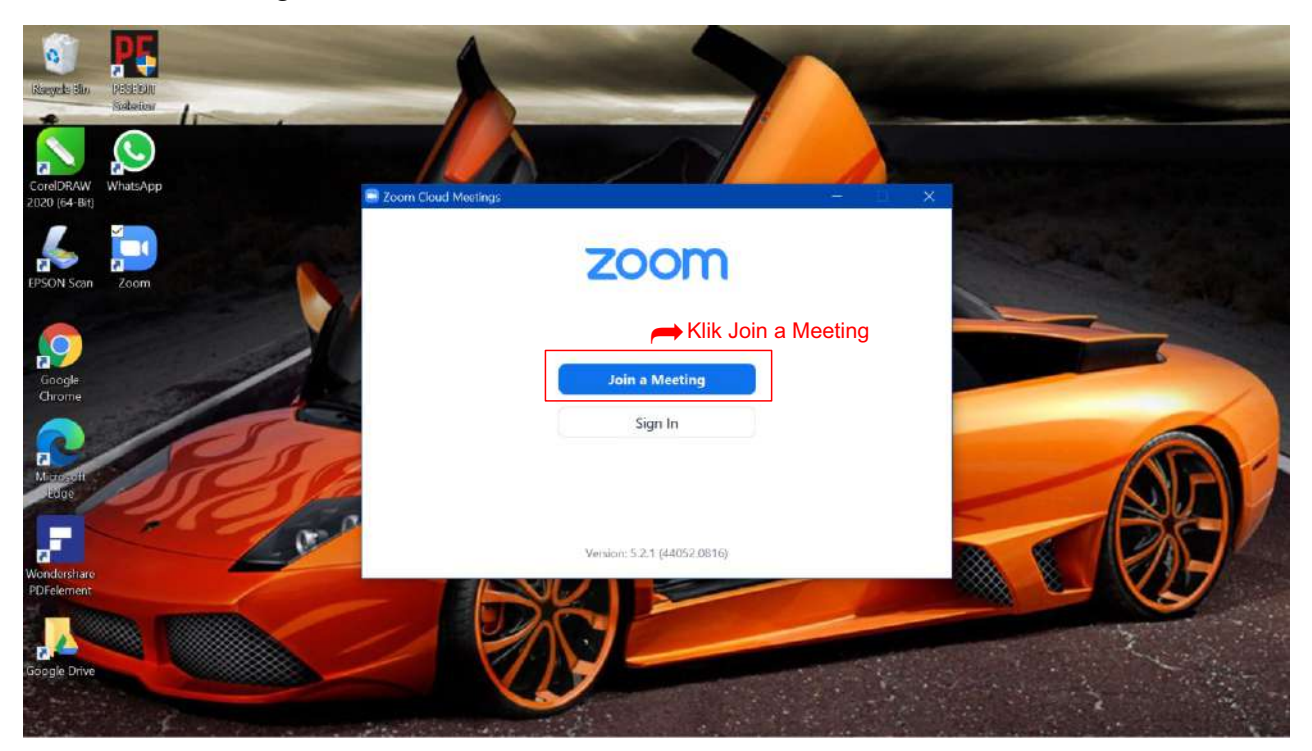

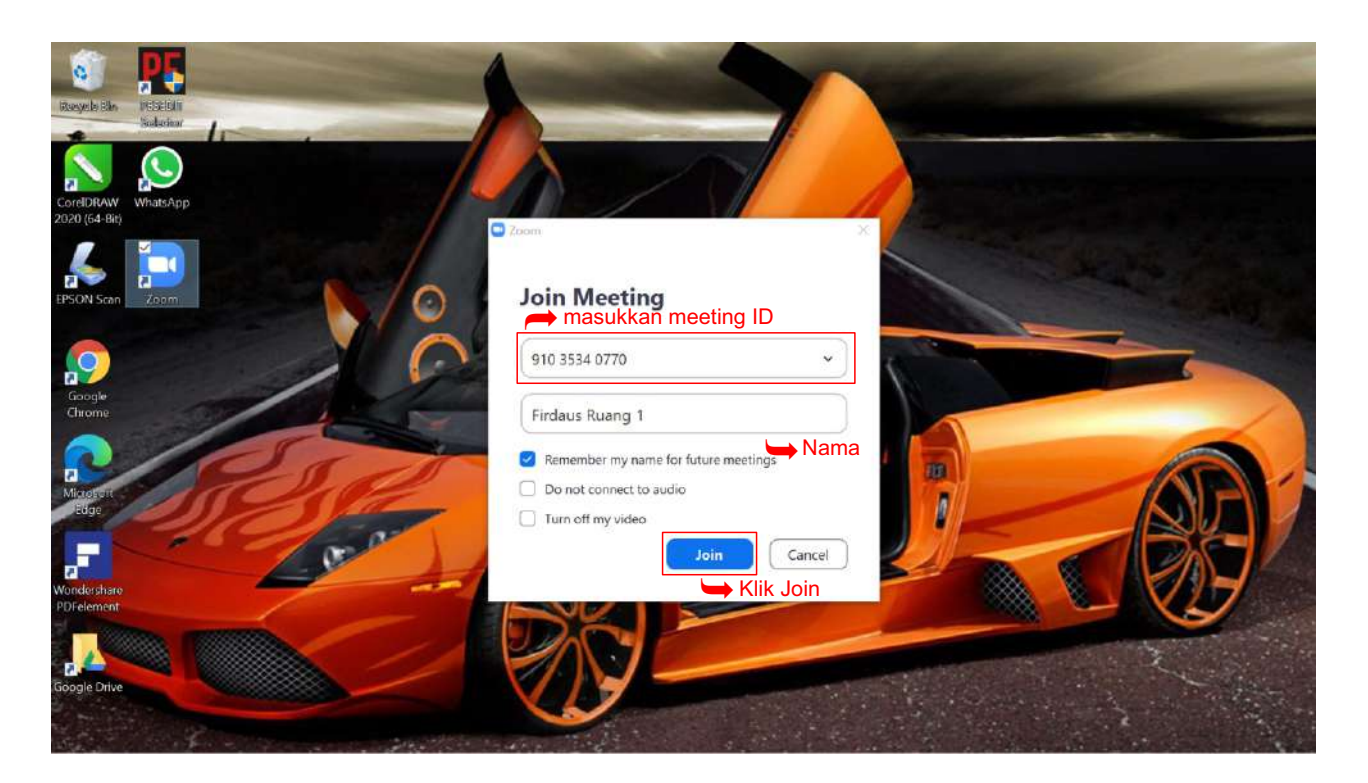

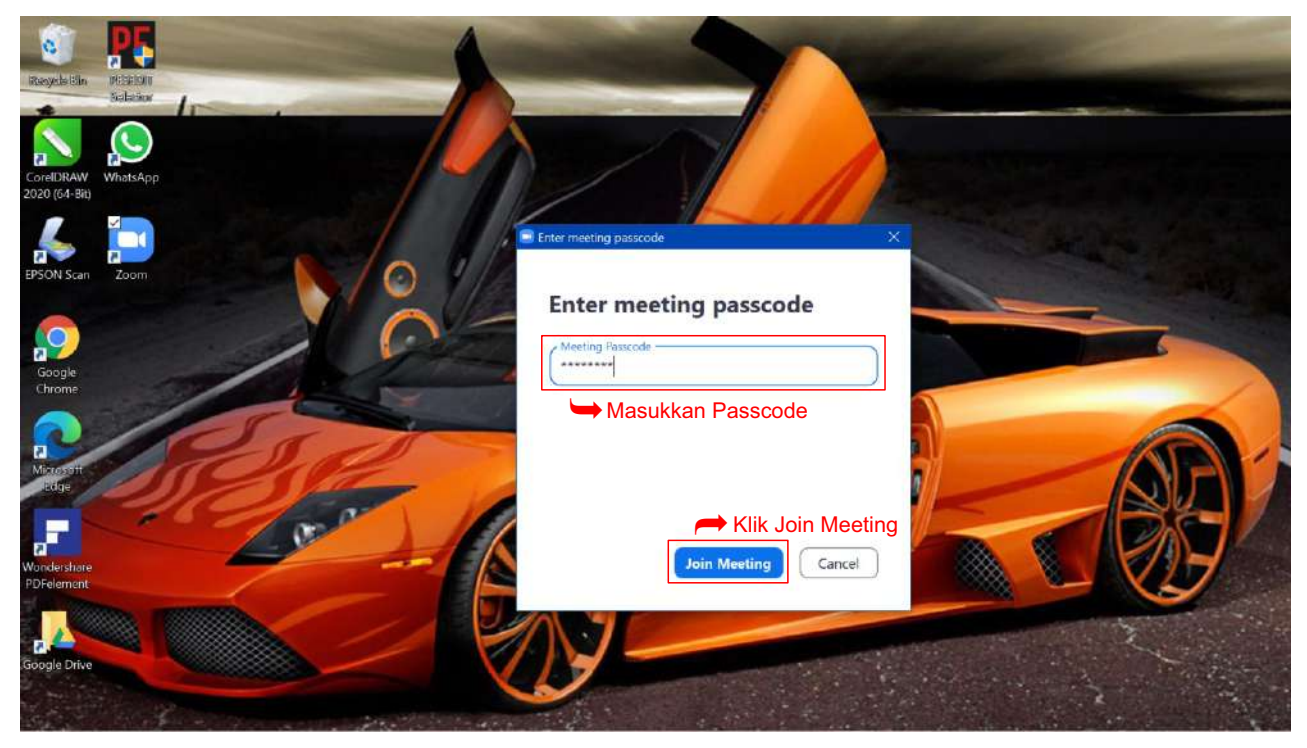

3. Setelah langkah nomor 2 dilakukan maka akan muncul "video preview" kemudian klik "Join with Video"

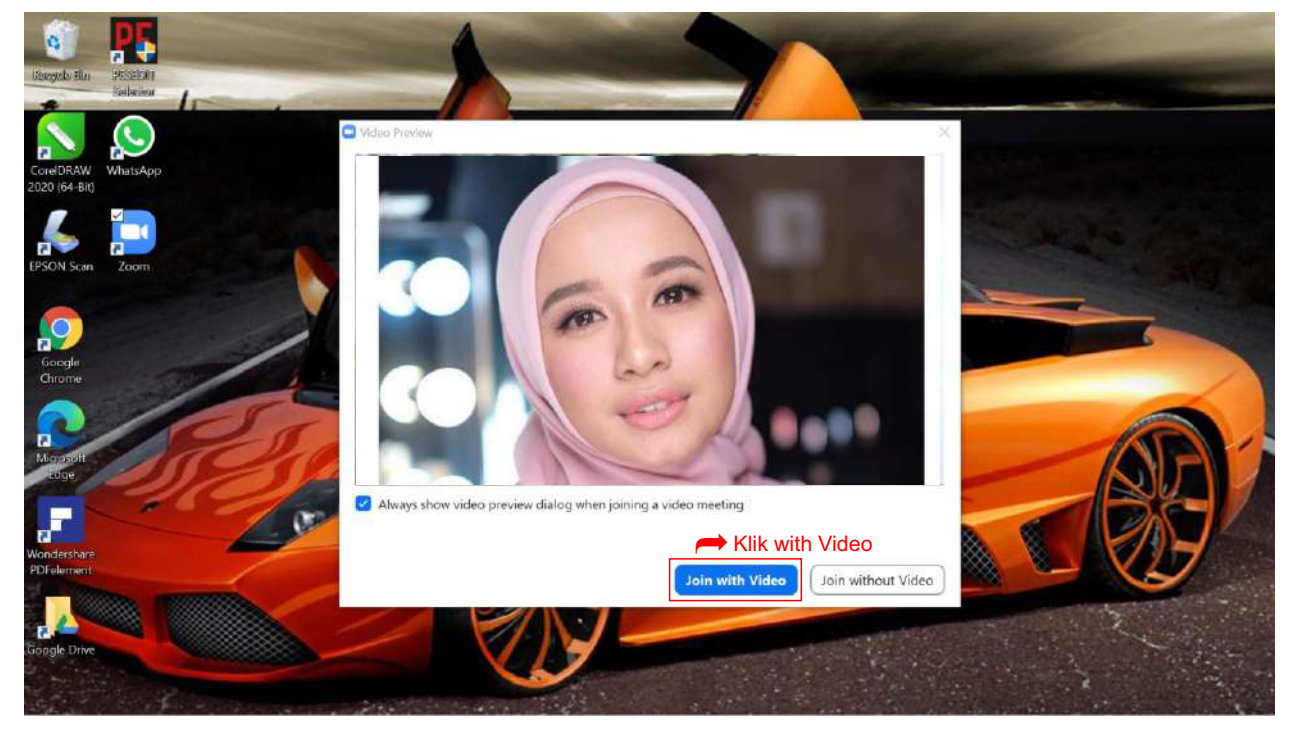

4. Jika muncul instruksi berikut berarti tinggal menunggu Host mengizinkan masuk ke Meeting

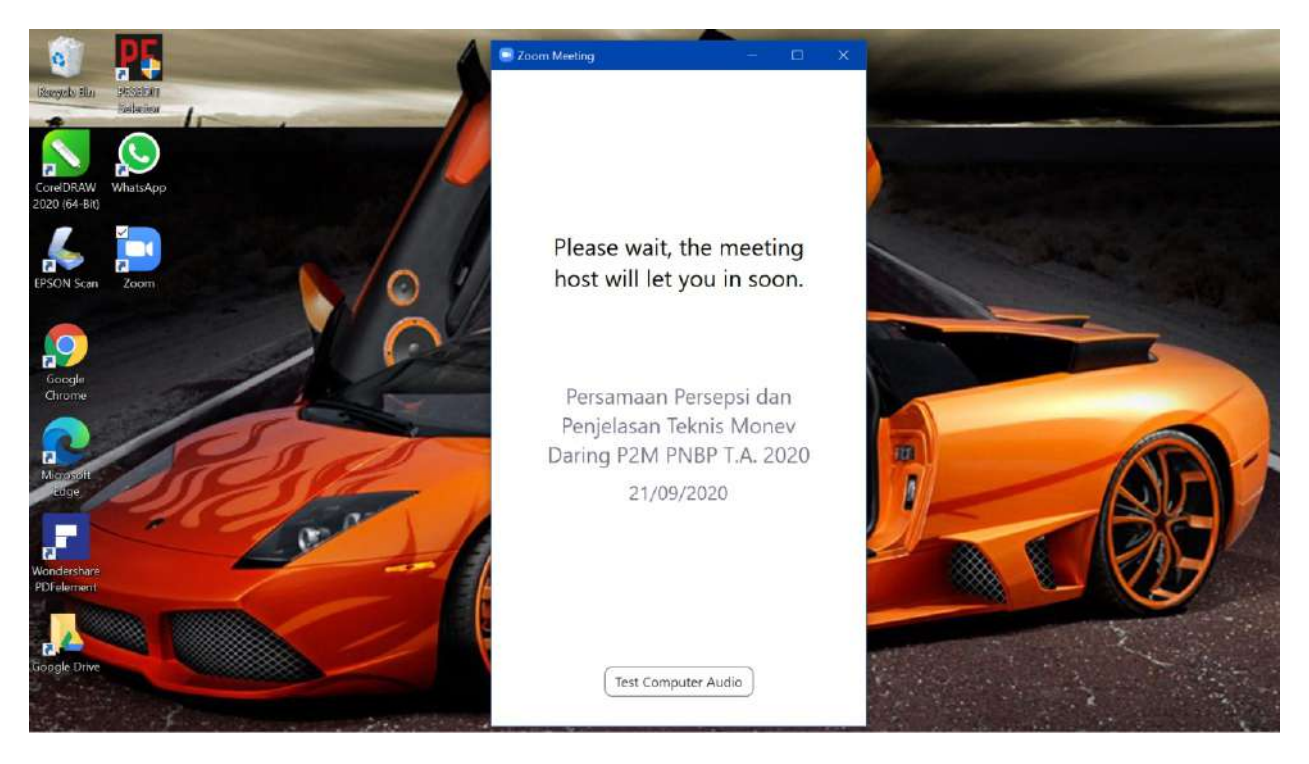

5. Jika host sudah mengizinkan masuk ke Meeting akan muncul tampilan berikut kemudian klik "Join with computer audio"

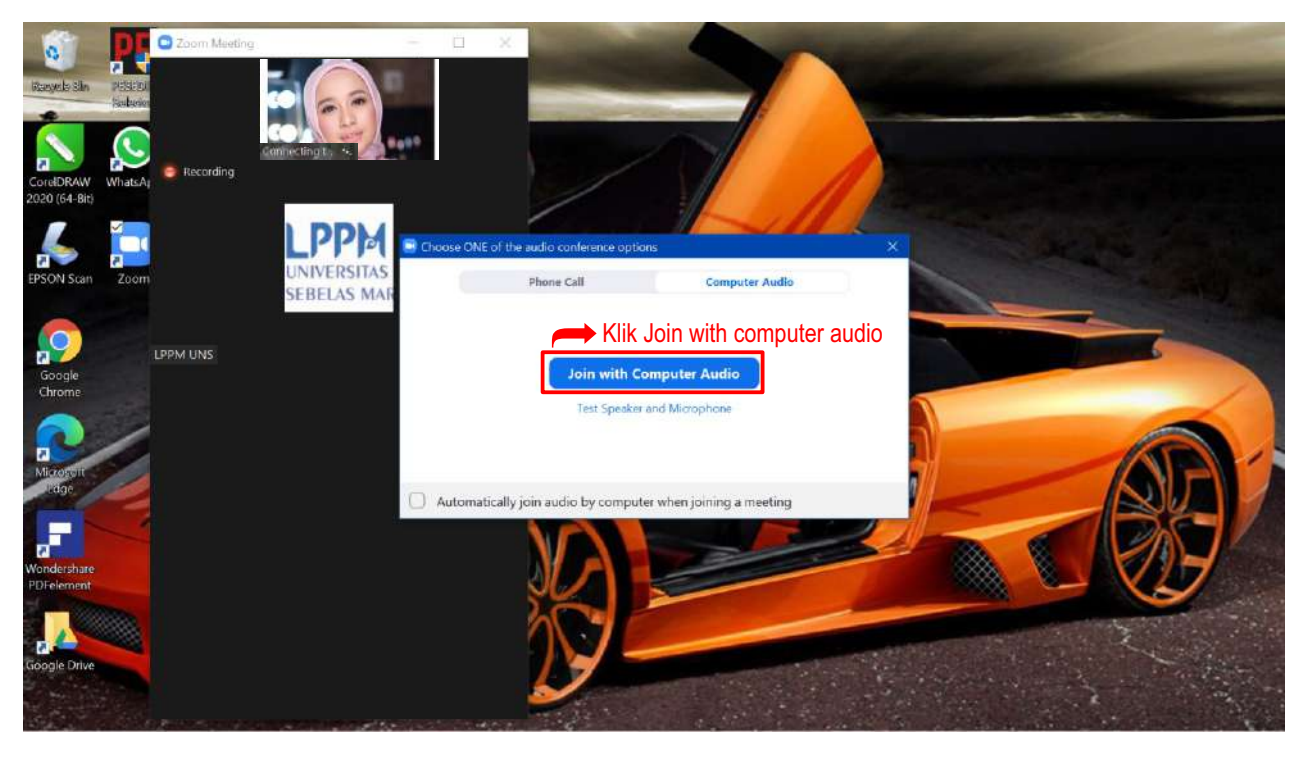

6. Tampilan seperti ini menunjukkan bahwa sudah berhasil join meeting

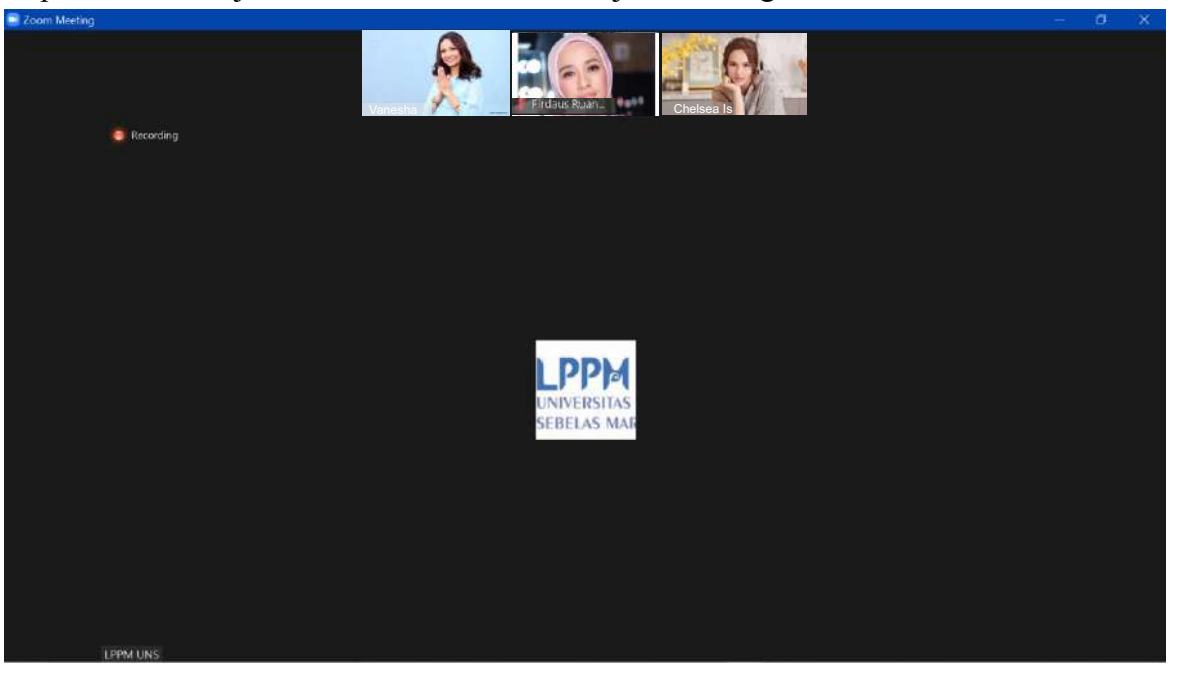

## PETUNJUK JOIN BREAKOUT ROOM

6. Tampilan seperti ini menunjukkan bahwa ada instruksi untuk join breakout room

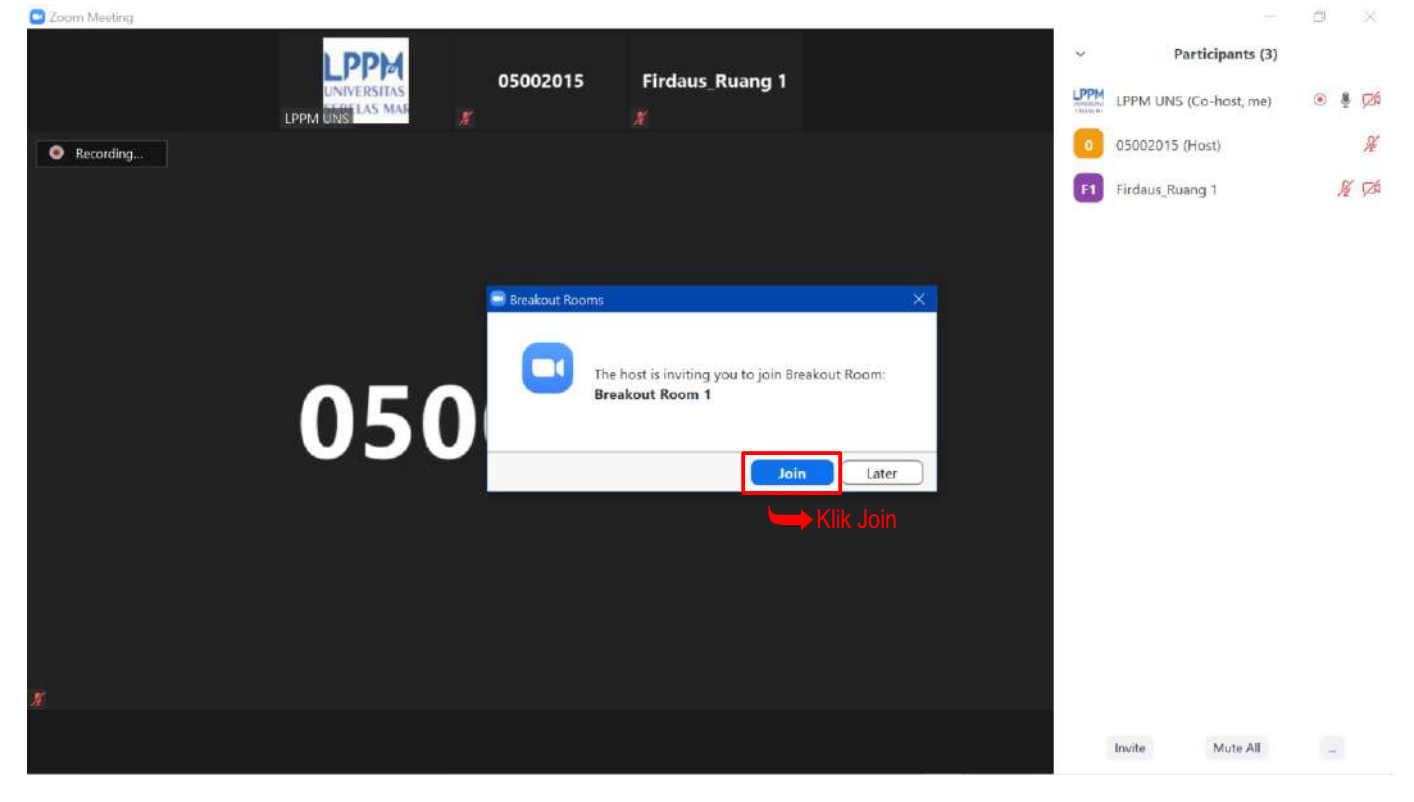

6. Proses masuk ke breakout room, setelah tampilan ini maka otomatis akan masuk ke breakout room

| adui                                                                                                    |                                                                           | - P X                   |
|----------------------------------------------------------------------------------------------------|---------------------------------------------------------------------------|-------------------------|
|                                                                                                    | Home Chat Meetings Contacts                                               | Q. Search               |
| Upcoming Recorded  Porsamaan Persepsi dan Penjelasan Teknis Monev Daring P2M PNBP T.A. 2020  B00-15:00 Meeting ID: 910 3543 0770  Wed, September 23 Monitoring Evaluasi (Monev) P2M Data | Persamaan Persepsi dan Penjelasan Teknis Mone<br>2020                     | ev Daring P2M PNBP T.A. |
| PNBP TA. 2020 (Hari I)<br>7.00-19:00<br>Meeting ID. 950 2610 4537<br>Thu. September 24                                                                                                   | Joining Breakout Rooms<br>Breakout Room 1<br>It might take a few moments. |                         |
| Monitoring Evaluasi (Monev) P2M Data<br>PNBP TA. 2020 (Hari II)<br>7:00-19:00<br>Meeting ID: 978 8535 2186                                                                               |                                                                           |                         |
| Mon, September 28                                                                                                    |                                                                           |                         |
| Monitoring Evaluasi (Monev) P2M Data<br>PNBP TA. 2020 (Hari III)                                                                                                    |                                                                           |                         |